# eClinicalWorks

# **DOCUMENT TYPE: ADVISORY**

# **Topic: Patient Safety**

November 4, 2016

# **Revision Log**

| Date       | Revision                                                                                                    |
|------------|----------------------------------------------------------------------------------------------------|
| 11/04/2016 | Revised version posted on 08/29/2016; revisions are highlighted in yellow:                                                             |
|            | <ul> <li>Page 5 - Added new Note under Potential Risk.</li> <li>Page 8 - Action Taken by eClinicalWorks undated to Resolved</li> </ul> |

This advisory presents a compilation of issues involving the recording, reporting, and/or communication of lab, diagnostic imaging, and procedure orders. These issues could present a potential risk to patient safety. Importantly, these issues do not impact the vast majority of orders, but instead occur **only** when very specific workflows, which are described in detail in this advisory, are followed. For each issue, the current status of efforts by eClinicalWorks<sup>®</sup> to resolve the issue is provided, as well as actions users can take in the interim to avoid the issue or minimize the risk associated with it.

**Note:** The extent to which you experience some or all of the issues described in this advisory will depend on the version of eClinicalWorks software, including eClinicalMobile<sup>®</sup> and eClinicalTouch<sup>®</sup>, that you are using.

# CONTENTS

| DOCUMENT TYPE: ADVISORY                                                                                       | 1                        |
|----------------------------------------------------------------------------------------------------|--------------------------|
| Topic: Patient Safety                                                                                         | 1                        |
| Revision Log                                                                                                  | 1                        |
|                                                                                                    |                          |
| DETAILED ISSUE DESCRIPTION                                                                                    | 4                        |
| Issue: Orders Drop When Adding Future Labs/DI and Transferring Existing Future Labs/DI to T                   | oday's Visi <sup>.</sup> |
|                                                                                                    | 4                        |
| Potential Risk                                                                                                | 5                        |
| Action Taken by eClinicalWorks                                                                                | 6                        |
| Recommended User Action                                                                                       | 6                        |
| Recommended Workflows                                                                                         | 6                        |
| Issue: Order with an Associated Diagnosis Code Does Not Display When Copying or Merging                       | a Template               |
| with the Assessment Option Unchecked                                                                          | 6                        |
| Potential Risk                                                                                                | 7                        |
| Action Taken by eClinicalWorks                                                                                | 8                        |
| Recommended User Action                                                                                       | 8                        |
| Recommended Workflows                                                                                         | 8                        |
| Issue: DI Attributes and Orders Not Linked to Assessments in Multiple DI Ordering Scenario De                 | o Not                    |
| Display in Locked Progress Notes                                                                              | 9                        |
| Potential Risk                                                                                                | 9                        |
| Action Taken by eClinicalWorks                                                                                | 10                       |
| Recommended User Action                                                                                       | 10                       |
| Recommended Workflows                                                                                         | 10                       |
| Issue: Orders Placed from Order Sets That Are Not Associated with a Diagnosis Code Do Not I<br>Progress Notes | Display in<br>12         |
| Potential Risk                                                                                                | 13                       |
| Action Taken by eClinicalWorks                                                                                | 13                       |
| Recommended User Action                                                                                       | 14                       |
| Recommended Workflows                                                                                         | 14                       |
| Issue: Print Rx. Orders, and Visit Summary Window Lists Only Lab Orders for Printing                          | 15                       |
| Potential Pick                                                                                                | 15                       |
| Action Taken by aClinicalWorks                                                                                | 15<br>17                 |
| Recommended User Action                                                                                       | 17<br>17                 |
| Recommended Workflows                                                                                         | 17<br>17                 |
| Issue: Standing Orders Created from Euture Orders Dienlay in the Manage Orders Minday in                      | '/                       |
| Notes Without the Linked Assessment                                                                           | 18                       |

| Potential Risk                                                                                                | 19                  |
|----------------------------------------------------------------------------------------------------|---------------------|
| Action Taken by eClinicalWorks                                                                                | 20                  |
| Recommended User Action                                                                                       | 21                  |
| Recommended Workflows                                                                                         | 21                  |
| Issue: ICD-Order Mapping Window Only Supports the Display of Orders for 19 Assessments or F                   | <sup>:</sup> ewer21 |
| Potential Risk                                                                                                | 21                  |
| Action Taken by eClinicalWorks                                                                                | 22                  |
| Recommended User Action                                                                                       | 22                  |
| Recommended Workflows                                                                                         | 22                  |
| Issue: DI and Procedure Orders Placed with the Show Pathology Details Box Checked Duplicate                   | the                 |
| Order as a Lab                                                                                                | 22                  |
| Potential Risk                                                                                                | 23                  |
| Action Taken by eClinicalWorks                                                                                | 24                  |
| Recommended User Action                                                                                       | 24                  |
| Recommended Workflows                                                                                         | 24                  |
| Issue: Diagnosis Code for Future Lab/DI/Procedures Ordered Using an Order Set Does Not Disp<br>Results Window | lay in<br>25        |
| Potential Risk                                                                                                | 25                  |
| Action Taken by eClinicalWorks                                                                                | 26                  |
| Recommended User Action                                                                                       | 26                  |
| Recommended Workflows                                                                                         | 26                  |
| Issue: Past Results Do Not Display in Progress Notes When Same Order Results Are Imported                     | 27                  |
| Potential Risk                                                                                                | 28                  |
| Action Taken by eClinicalWorks                                                                                | 28                  |
| Recommended User Action                                                                                       | 28                  |
| Recommended Workflows                                                                                         | 29                  |
|                                                                                                    |                     |
| Resources                                                                                                    | _ 29                |

# **Detailed Issue Description**

# Issue: Orders Drop When Adding Future Labs/DI and Transferring Existing Future Labs/DI to Today's Visit

**Note:** This issue occurs when users transfer Future Orders to Today's Orders. Specifically, when some Future Orders are from past visits, and some are entered as Future Orders in today's visit and transferred before saving.

When Future Lab/DI orders are placed, and then pre-existing Future Lab/DI orders are transferred to Today's Visit (in the same encounter) using the workflow described below, the orders drop from the Progress Notes.

The following example illustrates the workflow in which this issue arises:

1. Access the Progress Notes of a patient that has existing Future Orders (*in this example, Basic Metabolic Panel, and CBC*), click *Treatment*, and access the Manage Orders window:

|     |      |      |     |   |    |             |            | Prev        | vious | ;   N | ext |
|-----|------|------|-----|---|----|-------------|------------|-------------|-------|-------|-----|
| utu | re O | )rd( | ers |   |    |             | Order Date | e 08/29/201 | 6     |       |     |
| н   | т    | s    | s   | F | IH | Description | Dx         | Order Date  |       | ٥     |     |
|     | 0    |      |     |   |    | Basic Me    | E10.10     | 08/29/2016  |       | ٢     |     |
|     | 0    |      |     |   |    | CBC         | E10.10     | 08/29/2016  |       | ٥     |     |
|     |      |      |     |   |    |             |            |             |       |       |     |

2. Add a new Future Lab order, but do not click *OK*. In this example, the new Future Lab is *Lipid Panel*:

|      |       |     |     |   |    |             |            | Prev       | ious | N | ext |
|------|-------|-----|-----|---|----|-------------|------------|------------|------|---|-----|
| Futu | ıre ( | Ord | ers |   |    |             | Order Date | 08/29/2016 |      |   |     |
| н    | т     | s   | s   | F | IH | Description | Dx         | Order Date |      | ٥ |     |
|      | 0     |     |     |   |    | Basic Me    | E10.10     | 08/29/2016 |      | ٢ |     |
|      | C     |     |     |   |    | CBC         | E10.10     | 08/29/2016 |      | ٥ |     |
|      | ٠     |     |     |   |    | Lipid Pa    | E10.10     | 08/29/2016 |      | ٢ |     |

- 3. Transfer all of the Future Orders to the current visit by clicking the import icon:
- 4. Click OK.

C

## Potential Risk

Which orders are retained and which orders are dropped depends on the sequence in which the orders are imported and the version of the software being used. Examples of the potential risks related to this issue are set forth below.

### Examples of Potential Risks

# Potential Risk #1 – Importing Sequence: Basic Metabolic Panel, CBC, and Lipid Panel

Only the newly added Future Order (in this illustration, only the Lipid Panel) is transferred to the current Progress Notes. The pre-existing Future Orders are dropped from the current Progress Notes and the patient record, and removed from the previous Progress Notes if those Progress Notes were not locked. As a best practice, leaving Progress Notes unlocked is not recommended.

Note: The same concept applies to Standing Orders, using the same workflow as in Step 2 above.

Plan:

Treatment: Others Lab:LIPID PANEL Procedures: ▼ Immunizations:

### Where are the orders?

- The pre-existing Future Orders (Basic Metabolic Panel and CBC) are not part of the patient record any longer.
- The print/fax copies of the Progress Notes will not include the pre-existing Future Orders, but will display the newly placed Future Order.
- If the previous Progress Notes were locked, the pre-existing Future Orders are dropped from the patient record, but continue to display in the locked Progress Notes from the past encounter.

# Potential Risk #2 – Importing Sequence: Lipid Panel, CBC, and Basic Metabolic Panel:

The pre-existing Future Orders (CBC and Basic Metabolic Panel) display in the current Progress Notes. The newly added Future Order (Lipid Panel) is dropped from the current Progress Notes:

Plan: <u>Treatment:</u> <u>Others</u> <u>Lab:BASIC METAB PANEL W/O CA</u> <u>Lab:CBC (INCLUDES DIFF/PLT)</u> <u>Procedures:</u> ♥ <u>Immunizations:</u> <u>Therapeutic Injections:</u>

### Where are the orders?

- The newly ordered Future Order (in this illustration, Lipid Panel) is not part of the patient record.
- The print/fax copies of the Progress Notes will not include the newly added Future Order, but will display the pre-existing Future Orders.

### Action Taken by eClinicalWorks

This issue will be resolved in Version 10.0.80 SP1-C20.8, which is scheduled to be released within the next two weeks. The resolution will prevent the orders from being dropped from the Progress Notes and the patient record.

### Recommended User Action

□ eClinicalWorks recommends that clients upgrade to Version 10.0.80 SP1-C20.8.

## **Recommended Workflows**

The workflow in which this issue arises is an uncommon one. As a best practice, the *Today's Orders* tab should be used for placing current orders. Additionally, the recommendation is to save the newly placed orders before transferring orders by clicking *OK*. However, if the uncommon workflow is followed, eClinicalWorks recommends that users click *OK* after Step 2 to close the Manage Orders window, then access the Manage Orders window again to transfer the Future Orders to the current visit.

# Issue: Order with an Associated Diagnosis Code Does Not Display When Copying or Merging a Template with the Assessment Option Unchecked

The following example illustrates the workflow in which this issue arises:

1. Access a template that has orders associated with a diagnosis.

In this example, a Lipid Panel associated with E11.9, and a CBC without a diagnosis, are ordered:

| Assessment: |                                                                                |
|-------------|--------------------------------------------------------------------------------|
| Assessment  |                                                                                |
| Comp        | rehensive diabetic foot examination, type 2 DM, encounter for - E11.9 (Primary |
| Plan:       |                                                                                |
| Treatment:  |                                                                                |
| Comprehensi | ve diabetic foot examination, type 2 DM, encounter for                         |
| Lab:Lipid   | Panel                                                                          |
| Others      |                                                                                |
| Lab:CBC     |                                                                                |
|             |                                                                                |

- 2. Open the Progress Notes, and from the *Template* drop-down list, select *Copy and Merge from Templates*.
- 3. In the Copy and Merge Templates window, select the template, uncheck the *Assessment* box, and then merge or copy the templates:

| Patien          | te For<br>st  test, test                       | Encounter Date August 26, 2016 |
|-----------------|------------------------------------------------|--------------------------------|
| Choose          | Template                                       |                                |
| (° ⊊e<br>(∩ gat | neric Category All<br>Sent Specific test, test | Sel Relation Medication        |
| Find Facility   | lab (Starts<br>All<br>molate<br>b Template     | With                           |
|                 |                                                | Charles Street                 |

# Potential Risk

The order associated with a diagnosis code does not display in the Progress Notes. Specifically, in this example, the Lipid Panel does not display in the second set of Progress Notes:

| 🛿 Progress Notes | Scribe | i 🔳 Or |
|------------------|--------|--------|
| ASSessment:      |        |        |
| Assessment: 🔻    | •      |        |
|                  |        |        |
|                  |        |        |
| Plan:            |        |        |
| Treatment:       |        |        |
| Others           |        |        |
| Lab:CBC          |        |        |
| Procedures:      | ~      |        |
|                  |        |        |

### Where are the orders?

- The orders remain in the patient's Current Orders, as illustrated below:
  - From the Patient Hub, click the *Lab* or *DI* tab:

©Copyright eClinicalWorks, November 2016 - Document Type: Advisory

| tabs DI                  | Procedures    | •     | lmm/1   | (Jnj | Re    | lerra | a Allergi  | - cos   | is Alerts     | Notes        | Overview | DRTLA      |
|--------------------------|---------------|-------|---------|------|-------|-------|------------|---------|---------------|--------------|----------|------------|
| Diagnostic Imaging (Ahlg | ren, Adam) In | nagir | ng Cate | gory | -All  | HA    | mo:        |         |               | -            | Press.   | -          |
| IMAGING CATEGORIES       | Show          | • CC  | list    | sh   | ow Ca | ncel  | ed Orders  |         |               |              |          | New   Dele |
| ALL                      | 1             | ۵     | √ н     | 15   | 0     | 2     | Order Dt   | Coll Dt | Result Dt Ima | ging         | Reason   | Result     |
| ANGIO/ARTERIO            | * 🗆           |       |         |      | с     |       | 08/27/2016 |         | MRI :         | Ankle, left  |          |            |
| α                        |               |       |         |      | с     |       | 08/27/2016 |         | Echo          | cardiogram   |          |            |
| DIAGNOSTIC RADI          | * 🗆           |       |         |      | с     |       | 08/27/2016 |         | Vasc          | dar Reacti   |          |            |
| MAMMOGRAPHY              |               |       |         |      | с     |       | 08/27/2016 |         | Stres         | s Cardiolite |          |            |
| MRI                      | ж <b>П</b>    |       |         |      | с     |       | 08/27/2016 |         | EKG           |              |          |            |

• From the L Quick-Launch button, click the *Outstanding Orders* tab:

| Lab  |     | 1110         |           |              |                      |                              |               |        |             |        |                  |                |
|------|-----|--------------|-----------|--------------|----------------------|------------------------------|---------------|--------|-------------|--------|------------------|----------------|
| Lau  | 5   |              |           |              |                      | -                            |               |        |             | _      |                  |                |
| L    | ab  | s/DI/Pi      | roced     | lures 📥      | Outstanding          | To be reviewed               | Reviewed      | Future | By patient  | All    | Cancelled        | Copies         |
| Prov | der | Al           | 1         | V   Assgr    | ed to Al             | M un Facility Al             |               | M      | Set Default | 120    | tFacility        |                |
| Lab  |     |              |           | . Or 101     |                      | Or Procedures                |               | Or     |             |        |                  |                |
| 1 De | abs | I 🗹 Imaging  | Proces    | Ares   Elect | tonic   🔲 Future   🗹 | In-house   Send-Out          | High Priority |        | 18          | ew •   | View All Reports | More Actions - |
| :0   | 0   | S Order Date | Coll Date | Result Date  | Patient.             | Labs/Imaging/Procedures      |               |        | Reason      | Result | Assi             | gnedTo         |
|      | с   | 08/27/2016   |           |              | Ahigren, Adam        | Vascular Reactivity VENDYS   |               |        |             |        | Cin              | e, Erin        |
|      | с   | 08/27/2016   |           |              | Ahlgren, Adam        | Stress Cardolite             |               |        |             |        | Cin              | t, Erin        |
|      | с   | 08/27/2016   |           |              | Ahlgren, Adam        | EXG                          |               |        |             |        | Clin             | e, Erin        |
|      | с   | 08/27/2016   |           |              | Ahlgren, Adam        | CBC                          |               |        |             |        | Cin              | t, Erin        |
|      | с   | 08/27/2016   |           |              | Ahlgren, Adam        | Echocardogram                |               |        |             |        | Clin             | e, Erin        |
|      | с   | 01/16/2009   |           |              | McTigue, Patrick     | CT Scan : Shoulder           |               |        |             |        |                  |                |
|      | с   | 01/14/2009   |           |              | Jones, Raul          | Upper gastrointestinal (UGI) | ) series      |        |             |        |                  |                |
|      |     |              |           |              |                      |                              |               |        |             |        |                  |                |

- The order displays in the Common Send window and can be printed or faxed.
- The order does *not* display in the print or fax copies of the Progress Notes.

## Action Taken by eClinicalWorks

This issue has been resolved in Version 10.0.80 SP1-C20.8.

## Recommended User Action

□ eClinicalWorks recommends that clients upgrade to Version 10.0.80 SP1-C20.8.

## **Recommended Workflows**

Until the resolution is in effect for your practice, eClinicalWorks recommends that when merging or copying templates with orders, users **not** uncheck the *Assessments* box in the Copy and Merge Templates window, if there is an associated order, or orders, attached to that template.

Issue: DI Attributes and Orders Not Linked to Assessments in Multiple DI Ordering Scenario Do Not Display in Locked Progress Notes

### Notes:

- This issue applies only to diagnostic imaging orders. It does not apply to lab orders.
- This issue affects DI orders where multiple DI orders are placed after the first order (and resulted in the same note), where the first order contains an attribute. The attributes for any subsequent DI orders after the first ordering position will not be displayed on the Progress Notes.
- In addition, any DI orders after the second ordering position will not display on the Progress Notes.

The following example illustrates the workflow in which this issue arises:

 Access a patient's Progress Notes, and add three diagnostic imaging orders not associated with an assessment, of which the second order placed is assigned an attribute.

In this example, the three diagnostic imaging orders are EKG, Vascular Reactivity, and Stress Cardiolite. The Vascular Reactivity has a VENDYS attribute.

2. Add a value to the attribute.

In this example, the attribute, VENDYS, has an attribute value of 1.23:

| Plan | :                                              |
|------|------------------------------------------------|
| Trea | atment:                                        |
| Pro  | cedures:                                       |
| Im   | nunizations;                                   |
| The  | rapeutic Injections:                           |
| Dia  | pnostic Imaging:                               |
|      | Imaging:EKG                                    |
|      | Imaging Vascular Reactivity VENDYS<br>VENDYS - |
|      | Imaging:Stress Cardiolite                      |

1.23

3. Lock the Progress Notes.

### Potential Risk

The locked Progress Notes and the print/fax copy of the Progress Notes will not display the related attribute value (VENDYS = 1.23) or the third order (*Stress Cardiolite*), as shown below.

Plan: Imaging: Imaging: EKG Imaging: Vascular Reactivity VENDYS Preventive:

### Where are the orders?

- The attribute value and the third order remain in the patient's Current Orders, as illustrated below:
  - From the Patient Hub, click the Lab or DI tab:

| NC cabs DI               | Procedures     | Imm/T.Inj       | Referrais dias     | coss Alerts           | Notes Over    | view DRTLA   |
|--------------------------|----------------|-----------------|--------------------|-----------------------|---------------|--------------|
| Ablaren Adam             |                | Sal Into        | Home               |                       |               |              |
| Diagnostic Imaging (Ahlg | ren, Adam) Ima | ging Category-A | H man              |                       |               |              |
| IMAGING CATEGORIES       | Show (         | CC List 🔳 Show  | v Cancelled Orders |                       |               | New   Delete |
| ALL                      | 1 6            | √ HM 5 0        | d d Order Dt       | Coll Dt Result Dt Ima | ging Reason   | Result       |
| ANGIO/ARTERIO            | *              | c               | 08/27/2016         | MRI                   | : Ankle, left |              |
| σ                        |                | c               | 08/27/2016         | Echo                  | cardiogram    |              |
| DIAGNOSTIC RADI          | * 🗆            | c               | 08/27/2016         | Vasc                  | ular Reacti   |              |
| MAMMOGRAPHY              |                | c               | 08/27/2016         | Stres                 | s Cardiolite  |              |
| MRI                      |                | c               | 08/27/2016         | EKG                   |               |              |

• From the *L* Quick-Launch button, click the *Outstanding Orders* tab:

| Lab   | s                                  |               |           |               |                  |                             |               |            |             |           |                  |                  |
|-------|------------------------------------|---------------|-----------|---------------|------------------|-----------------------------|---------------|------------|-------------|-----------|------------------|------------------|
| La    | Labs/DI/Procedures 🍐 🛛 Outstanding |               |           |               | g To be reviewed | Reviewed                    | Future        | By patient | All         | Cancelled | Copies           |                  |
| Provi | der                                | AJ            |           |               | ed to Al         | V Facility Al               |               | ×          | Set Default | 1 🗹 P     | Facility         |                  |
| Lab   |                                    |               |           | Or 101        |                  | Or Procedures               |               | Or 1       |             |           |                  |                  |
| 12u   | abs                                | I 🗹 Imaging I | Proced    | tures   Elect | ronic   🔲 Future | In-house   Send-Out         | High Priority | here day   | 1N          | ew 🕶 🛛    | View All Reports | •   More Actions |
| :     | 0                                  | S Order Date  | Coll Date | Result Date   | Patient          | Labs/Imaging/Procedures     |               |            | Reason      | Result    | Ass              | ignedTo          |
|       | c                                  | 08/27/2016    |           |               | Ahigren, Adam    | Vascular Reactivity VENDIS  | k.            |            |             |           | Cin              | e, Erin          |
|       | c                                  | 08/27/2016    |           |               | Ahlgren, Adam    | Stress Cardolite            |               |            |             |           | Cin              | e, Erin          |
|       | с                                  | 08/27/2016    |           |               | Ahlgren, Adam    | EXG                         |               |            |             |           | Clin             | e, Erin          |
|       | c                                  | 08/27/2016    |           |               | Ahlgren, Adam    | CBC                         |               |            |             |           | Cin              | e, Brin          |
|       | с                                  | 08/27/2016    |           |               | Ahigren, Adam    | Echocardogram               |               |            |             |           | Clin             | e, Erin          |
|       | c                                  | 01/16/2009    |           |               | McTigue, Patrick | CT Scan : Shoulder          |               |            |             |           |                  |                  |
|       | с                                  | 01/14/2009    |           |               | Jones, Raul      | Upper gastrointestinal (UGI | ) series      |            |             |           |                  |                  |
| -     |                                    |               |           |               |                  |                             |               |            |             |           |                  |                  |

• The order displays in the Common Send window and can be printed or faxed.

## Action Taken by eClinicalWorks

This issue will be resolved in Version 10.0.80 SP1-C20.8, which is scheduled to be released within the next two weeks.

## Recommended User Action

□ eClinicalWorks recommends that clients upgrade to Version 10.0.80 SP1-C20.8.

### Recommended Workflows

eClinicalWorks recommends linking the orders to an Assessment. The orders will display in the Print/Fax/Lock views of the Progress Notes:

#### Assessment:

Assessment: 🔻

• Other chest pain - R07.89

#### Plan:

Treatment: Other chest pain Imaging:EKG Imaging:Vascular Reactivity VENDYS VENDYS Imaging:Stress Cardiolite Procedures: Immunizations: Therapeutic Injections:

1.23

### Progress Notes Print view:

#### 08/29/2016

Progress Notes: Sam Willis M.D. 🖍

| Current Medications | Assessments                         |
|---------------------|-------------------------------------|
| None                | 1. Other chest pain - Ro7.89        |
|                     | Treatment                           |
|                     | 1. Other chest pain                 |
|                     | IMAGING: EKG                        |
|                     | IMAGING: Vascular Reactivity VENDYS |
|                     | VENDYS 1.23                         |
|                     | IMAGING: Stress Cardiolite          |
|                     |                                     |

### Locked Progress Notes view:

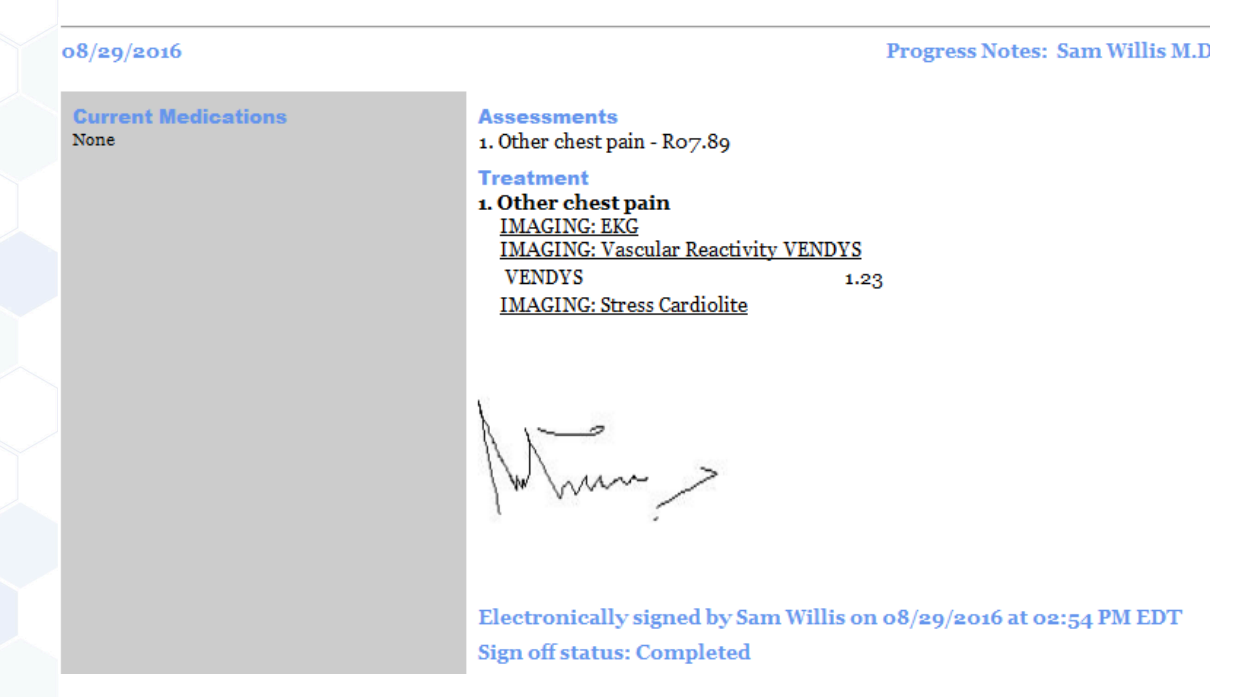

# Issue: Orders Placed from Order Sets That Are Not Associated with a Diagnosis Code Do Not Display in Progress Notes

This issue occurs only when the *Show Lab Results on Progress Notes* Practice Default is enabled, and the *Show result values only once* option is selected:

| 3 Practice Defaults                                                                                                    |                                                                                                    |                                                                     |          |                |  |
|----------------------------------------------------------------------------------------------------|----------------------------------------------------------------------------------------------------|---------------------------------------------------------------------|----------|----------------|--|
| Default values set here will be applied to all computers in all offices across                                                                                                    | the practice. Please make                                                                                                    | sure to choos                                                       | e prope  | defaults.      |  |
| Front Office   Mid Office   Interface   General Labs   Styles   Perform All orders must be associated with assessment(s) while ordering Change appointment provider to ordering provider when transferring from future to current visit Allow ONLY selection of specimen source and description in lab revie Show ONLY solution of specimen source and description in lab revie Show ONLY solution of specimen source and description in lab revie Show ONLY solution of specimen source and description in lab revie Show ONLY solution of specimen source and description in lab revie Show ONLY solution of specimen source and description in lab revie Show ONLY solution for current labs while transmitting Ob not Markin House lab as received if results are entered manually Do not Show C Markin Show C Markin Solution Show C Markin Solution Show C Markin Solution Solution | ance Portal Options 3<br>plab<br>m<br>on Di Company<br>abs from User level<br>above sele<br>lottes<br>notes<br>notes<br>notes<br>notes | icenning/Printi<br>ault Company<br>ny<br>default will evi<br>ction. | ng  <br> | ]<br>]<br>he   |  |
| P is a show electronic radiology                                                                                                    | Lookup Date Range F                                                                                                    | or Viewing                                                          | -        | -              |  |
| T Show electronic radiology results                                                                                                    | Lab Cumulative Reports                                                                                                    | 100 C 400                                                           | 160      | days           |  |
| Lab Results<br>Assign results to referring provider<br>- Assigns to ordering provider if referring provider is an external<br>provider<br>- Enable "Result Based Billion" interface (MUST be enabled for the                                                                                                    | View All Reports by Pati<br>Maximum number of rep<br>same test in Cumulative<br>- Web View of Cum                                      | 180<br>S<br>must be                                                 | enabled  |                |  |
| Endote xesut based billing interface (MUSI be endoted for the<br>interfaces as well)     - CPTs and diagnosis codes are associated with lab<br>codes upon arrival of the result.                                                                                                    | Default ABN folder: ABN                                                                                                    |                                                                     |          |                |  |
| Send copies of lab results to providers in the 'CC list' (internal<br>providers ONLY)<br>- Option must be enabled for the supporting lab interface.                                                                                                    | C Do not select In Hou                                                                                                    | se labs in Com                                                      | mon Ser  | •<br>nd screen |  |

The *Show Lab Results on Progress Notes* setting enables the display of lab or DI results directly in the Progress Notes. Checking the *Show result values only once* option displays the order in the Treatment section of the Progress Notes, however the results display only in the Diagnostic Imaging or Lab Reports sections:

| Plan:                                                                                            |
|--------------------------------------------------------------------------------------------------|
| Treatment:<br>Hypertension affecting pregnancy in first trimester<br>Lab:CBC (INCLUDES DIFF/PLT) |
| Imaging:Bone Density                                                                             |
| Procedures:                                                                                      |
| Immunizations:                                                                                   |
| Therapeutic Injections:                                                                          |
| Diagnostic Imaging:                                                                              |
| Imaging:Bone Density                                                                             |
| Bone Density Value - 12                                                                          |
| Lab Reports:                                                                                     |
| Lab:CBC (INCLUDES DIFF/PLT)                                                                      |
| WBC - 1.1                                                                                        |
| Preventive Medicine: 😎                                                                           |

This issue arises when an order is placed using an Order Set that is not linked to a diagnosis code, or when an order is placed from the CDSS Alerts windows using a Quick Order Set that is not linked to a diagnosis code. Currently, the software is designed not to display these orders on the Progress Notes when using this workflow:

| 5. Order Sets                 |                     |                   |                           |               |                 |                 |        | ×  |
|-------------------------------|---------------------|-------------------|---------------------------|---------------|-----------------|-----------------|--------|----|
| ORDER SET DESCRIPTION:        | Mammogram Screening |                   |                           |               |                 |                 |        |    |
| ORDER SET MEASURE:            | 711-CM              |                   |                           |               |                 |                 |        |    |
| DIAGNOSES (TRIGGER):          | A04                 |                   |                           |               |                 |                 |        |    |
| DIAGNOSES (LINKED):           | Add                 | Same as trigger   |                           |               |                 |                 |        |    |
| AGE (TRIGGER):                |                     | Apply to all age  |                           |               |                 |                 |        |    |
| GENDER (TRIGGER):             | ORALE @FEMALE       | UNKNOWN           |                           |               |                 |                 |        |    |
| QUICK ORDER SET:              | O NO SYES OK        | Cancel .          |                           |               |                 |                 |        |    |
| Q                             | Sea                 | ch for Order Seta |                           |               |                 |                 |        |    |
| ORDER SET: Mammogram S        | creening            |                   | Miner Copy                | Update Delete | MEASURE: 711-CH | QUICK ORDER SET | T YES  | \$ |
| DIAGNOSES (TRIGGER):          | 0                   | Display La        | Display LaborDI based on  |               |                 |                 |        | OR |
| DIAGNOSES (LINKED):           |                     | O Show Fa         | vorite Lab Companies Dely |               |                 |                 |        |    |
| AGE (TRIGGER): At Age         |                     |                   |                           |               |                 |                 |        |    |
| GENDER (TRIGGER): Fame        | le le               |                   |                           |               |                 |                 |        |    |
| Ra                            |                     |                   |                           |               |                 |                 | Growne |    |
| Name                          | Strength Tak        | e Freq            | Duration                  | Refills St    | ute Fo          | rmulation Dispe | inse D | el |
| Diagnostic imaging            |                     |                   |                           |               |                 |                 | Browse |    |
| and the first second          | Description         |                   | DI Cor                    | npany         |                 | Delete          | 3      |    |
| <ul> <li>Mammogram</li> </ul> |                     |                   |                           |               |                 |                 |        |    |

The following example illustrates the workflow in which this issue arises:

- 1. Access a patient's Progress Notes.
- 2. Access an Order Set (not associated with a diagnosis code) and place an order.

### OR

Click the CDSS link in the Patient Dashboard, and place an order from a Quick Order Set (not associated with a diagnosis code) in the CDSS Alerts window:

| Test, Test , 51 Y, F Info Hub                       | Allergies Billing Alert         |                            | _      | SECURE NO   | TES       |                 |          | _   |
|-----------------------------------------------------|---------------------------------|----------------------------|--------|-------------|-----------|-----------------|----------|-----|
| Westborough, MA<br>H:201-855-9561<br>DOB:02/02/1965 | PCP: Willis Sam Acc Bal: \$0.00 | Willis Sam Acc Bal: \$0.00 |        |             |           | D Enable        | <u>د</u> | 1   |
| eHX Status:                                         | Classic alerta 🛛 🕹              | Test Test                  | (      | Ignare Offi | ce Visits | Show All Alerts |          | ~   |
| Medical Summary CDSS   Alerts                       | Measure Name                    | Last Done                  | Fq     | Due Date    | Status    | Orders          |          | 100 |
| SF -                                                | Alcohol use screening           |                            | 12 M   | 08/19/2016  | 10        | B Audit-C       | 0        |     |
| -                                                   | Body Mass Index                 |                            | 24 M   | 08/19/2016  | 0         | B8MI            | 0        |     |
| Progress Notes Scribe                               | O Breast cancer screening       |                            | 24 M   | 08/19/2016  | 0         | 🛛 🌃 Mammog 🦉    | 0        | 1   |
| POST NOSUIS.                                        | Cervical cancer screening       |                            | 36 M   | 08/19/2016  | 0         | CA screen - P/  | 0        |     |
| Examination:                                        | Cholesterol screen (geni pop)   |                            | 60 M   | 08/19/2016  | lo        | B Banel         | 0        | 6 1 |
| Physical Examination;                               | Depression screening            |                            | 12 M   | 08/19/2016  | 0         | B TPHQ2         | 0        |     |
| Assessment:                                         |                                 | Generic Practi             | ce Ale | rts         |           |                 |          |     |
| Accossment                                          | Bone Scan                       | 06/19/2016                 | 24     | 06/19/2018  | 10        | G               | 0        |     |

# Potential Risk

Immunizations:

The order does not display in the Progress Notes:

### Plan: <u>Treatment:</u> <u>Abnormal findings on diagnostic imaging of heart and coronary circulation</u> <u>Imaging:Echocardiogram</u> <u>Procedures:</u>

The print and fax copies of the Progress Notes do not display the order either.

### Where are the orders?

- The order remains in the patient's Current Orders, as illustrated below:
  - From the Patient Hub, click the *Lab* or *DI* tab:

| tabs DI                  | Procedures    | Imm/T.Inj      | Referrais  |                  | nss Alerts Notes  | Overview | DRTLA       |
|--------------------------|---------------|----------------|------------|------------------|-------------------|----------|-------------|
| Diagnostic Imaging (Ahlg | ren, Adam) Im | aging Category | All        | no.              | -                 | (Carlos  | -           |
| IMAGING CATEGORIES       | Show          | CC List 🔲 Sh   | w Cancelle | d Orders         |                   |          | New   Delet |
| ALL                      | 1 4           | 9 √ HM S       | 000        | Order Dt Coll Dt | Result Dt Imaging | Reason   | Result      |
| ANGIO/ARTERIO            | * 🗆           |                | c (        | 08/27/2016       | MRI : Ankle, left |          |             |
| α                        |               |                | c (        | 08/27/2016       | Echocardiogram    |          |             |
| DIAGNOSTIC RADI          | * 🗆           |                | c (        | 08/27/2016       | Vascular Reacti   |          |             |
| MAMMOGRAPHY              |               |                | c (        | 08/27/2016       | Stress Cardiolite |          |             |
| MRI                      | * m           |                |            | 08/27/2016       | EKG               |          |             |

• From the *L* Quick-Launch button, click the *Outstanding Orders* tab:

| Lab   | s                          |                |           |                  |                                |                              |               |      |             |        |                 |              |
|-------|----------------------------|----------------|-----------|------------------|--------------------------------|------------------------------|---------------|------|-------------|--------|-----------------|--------------|
| La    | Labs/DI/Procedures 🍐 🛛 🛛 🗤 |                | Outstandi | g To be reviewed | To be reviewed Reviewed Future |                              |               | All  | Cancelled   | Copies |                 |              |
| Provi | der                        | AJ             |           | Ge Di            | d to Al                        | Cr Procedures                |               |      | Set Default | 1 R    | Facility        |              |
| Ø     | abs                        | I 🗹 traging    | Procedu   | res   DEect      | onic   EFuture                 | In-house   Send-Out          | High Priority | 1000 | 1N          | ew 🛩 👔 | New All Reports | More Actions |
| :     | 0                          | S Order Date C | ol Date   | Result Date      | Patient                        | Labs/Imaging/Procedures      |               |      | Reason      | Result | Ass             | gnedTo       |
|       | с                          | 08/27/2016     |           |                  | Ahigren, Adam                  | Vascular Reactivity VENDYS   |               |      |             |        | Cin             | t, Erin      |
|       | с                          | 08/27/2016     |           |                  | Ahlgren, Adam                  | Stress Cardolite             |               |      |             |        | Cin             | t, Erin      |
|       | с                          | 08/27/2016     |           |                  | Ahigren, Adam                  | EX6                          |               |      |             |        | Cin             | t, Erin      |
|       | с                          | 08/27/2016     |           |                  | Ahigren, Adam                  | CBC                          |               |      |             |        | Cin             | t, Erin      |
|       | с                          | 08/27/2016     |           |                  | Ahigren, Adam                  | Echocardogram                |               |      |             |        | Cin             | t, Erin      |
|       | с                          | 01/16/2009     |           |                  | McTigue, Patrick               | CT Scan : Shoulder           |               |      |             |        |                 |              |
|       | c                          | 01/14/2009     |           |                  | Jones, Raul                    | Upper gastrointestinal (UGI) | series        |      |             |        |                 |              |

The order displays in the Common Send window and can be printed or faxed.

# Action Taken by eClinicalWorks

This issue will be resolved in Version 10.0.80 SP1-C20.8, which is scheduled to be released within the next two weeks.

### Recommended User Action

□ eClinicalWorks recommends that clients upgrade to Version 10.0.80 SP1-C20.8.

## **Recommended Workflows**

Until this resolution is in effect for your practice, eClinicalWorks recommends that users review all Order Sets without diagnosis codes, and **not** place orders using Order Sets that are not associated with diagnosis codes.

Note: eClinicalWorks recommends associating all Order Sets with diagnosis codes.

# Issue: Print Rx, Orders, and Visit Summary Window Lists Only Lab Orders for Printing

The following example illustrates the workflow in which this issue arises:

1. Access a patient's Progress Notes in which lab, DI, and procedure orders have been placed.

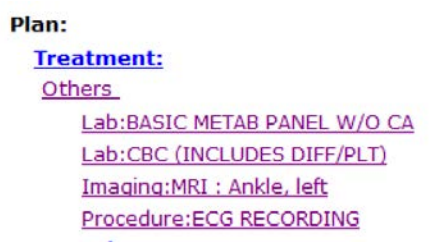

2. From the Print drop-down list, click Print Rx, Orders and Visit Summary:

| Diama  | Print                              | -   |  |  |  |  |  |  |  |
|--------|------------------------------------|-----|--|--|--|--|--|--|--|
| Plan:  | Print Options                      |     |  |  |  |  |  |  |  |
| Ott    | Print Preview                      |     |  |  |  |  |  |  |  |
| ~~     | Print Rx                           |     |  |  |  |  |  |  |  |
|        | Print Order                        |     |  |  |  |  |  |  |  |
| Pro    | Print Labs                         |     |  |  |  |  |  |  |  |
| Imr    | Print Diagnostic Imaging           |     |  |  |  |  |  |  |  |
| The    | Print Procedures                   |     |  |  |  |  |  |  |  |
| Dia    | Print Visit Summary                |     |  |  |  |  |  |  |  |
| Lat    | Print Rx, Orders and Visit Summary |     |  |  |  |  |  |  |  |
| Pro    | Consult Notes                      | - 1 |  |  |  |  |  |  |  |
| Send P | rint 💽 Fax 💌                       |     |  |  |  |  |  |  |  |

# Potential Risk

The Print Rx, Orders, and Visit Summary window opens, listing only the lab orders – not the DI or procedure orders. This window is used for printing only:

| ピ Progress Notes 🛛 🚽 Scribe 🛛 🗮                                                                        | Orders                    | Q Quick Search | C 7                                                 | UpToDate*                                                                                                    |
|----------------------------------------------------------------------------------------------------|---------------------------|----------------|-----------------------------------------------------|----------------------------------------------------------------------------------------------------|
| <u>ROS:</u> ♥                                                                                          | 🔁 Print Rx, Orders and Vi | sit Summary    |                                                     |                                                                                                    |
| Objective:<br><u>Vitals:</u>                                                                           | Facility Westborough (    | Dinic A        | nts All Orders                                      | ✓ All (Visit Summary)                                                                                        |
| Past Results:<br>Examination: V                                                                        |                           |                | BASIC METAB PANEL W/O CF<br>CBC (INCLUDES DIFF/PLT) | Medications  Tests Referrals                                                                                 |
| Assessment:<br><u>Assessment:</u> ♥                                                                    |                           |                |                                                     | Next Appointment Det     Next Appointment Det     Diagnosis     Immunizations     Problem List     Allergies |
| Plan:<br><u>Treatment:</u><br><u>Others</u><br>Lab:BASIC METAB PANEL W//<br>Lab:CEC (INCLUDES DIFE/PL) |                           |                |                                                     | Chief Complaints Vitals Therapeutic Injections Procedures Care Team Members Care Plan                        |
| Imaging:MRI : Ankle, left<br>Procedure:ECG RECORDING                                                   |                           |                |                                                     |                                                                                                    |
| Procedures: ♥<br>Immunizations:<br>Therapeutic Injections:                                             |                           |                |                                                     | 20001 40 IVIG Tablet: Taking                                                                                 |

### Where are the orders?

- The orders remain in the patient's Current Orders, as illustrated below:
  - From the Patient Hub, click the *Lab* or *DI* tab:

| Patient Hub (Ahlgren, Ada | m)                |                                                                                                    |                        | _                     |                  |
|---------------------------|-------------------|----------------------------------------------------------------------------------------------------|------------------------|-----------------------|------------------|
| Labs DI Pro               | cedures Imm/T.Inj | Referrais Allicigica                                                                                                    | coss Alerts Notes      | Overview              | DRTLA History    |
| Labs (Ahlgren, Adam) Lab  | Category-All      | and the second second s | -                      | and the second second |                  |
| LAB CATEGORIES            | Show CC List      | Show Cancelled Orders                                                                                                    |                        |                       | New   Delete   C |
| ALL                       | 1 🙆 🗸 ни з        | S O 🥒 🦧 Order Dt                                                                                                    | Coll Dt Result Dt Labs | Reason                | Result           |
| ANATOMIC PATH/C           | * 🗆               | F 10/08/2016                                                                                                    | CBC                    |                       |                  |
| BLOOD BANK                | *                 | F 08/30/2016                                                                                                    | CBC                    |                       |                  |
| BLOOD GASES               | *                 | F 08/29/2016                                                                                                    | CBC                    |                       |                  |
| CHEMISTRY                 | *                 | C 08/27/2016                                                                                                    | CBC                    |                       |                  |
| COAGULATION               |                   |                                                                                                    |                        |                       |                  |
|                           |                   |                                                                                                    |                        |                       |                  |

• From the *L* Quick-Launch button, click the *Outstanding Orders* tab:

| Lab  | s                  | -            |           |               |                      |                            |               |          |             |          |                 |                |
|------|--------------------|--------------|-----------|---------------|----------------------|----------------------------|---------------|----------|-------------|----------|-----------------|----------------|
| L    | Labs/DI/Procedures |              |           |               | Outstandin           | g To be reviewed           | Reviewed      | Future   | By patient  | A        | Cancelled       | Copies         |
| Prov | der                | AJ           |           | ✓ Assyn       | sto Al               | M on Facility Al           |               | ₩<br>01  | Set Default | 1 🗹 Pi   | Fadity          |                |
|      | abs                | I animative  | Proces    | tures   Elect | ronic   🔲 Future   🛛 | In-house   Send-Out        | High Priority | 10000000 | 18          | ew 🕶 🛛 🕅 | New All Reports | More Actions + |
| : 🗆  | 0                  | S Order Date | Coll Date | Result Date   | Patient.             | Labs/Imaging/Procedures    |               |          | Reason      | Result   | Ass             | gnedTo         |
|      | с                  | 08/27/2016   |           |               | Ahigren, Adam        | Vascular Reactivity VENDY  | s             |          |             |          | Cin             | e, Erin        |
|      | c                  | 08/27/2016   |           |               | Ahlgren, Adam        | Stress Cardolite           |               |          |             |          | Cin             | e, Erin        |
|      | с                  | 08/27/2016   |           |               | Ahigren, Adam        | ENG                        |               |          |             |          | Cin             | e, Erin        |
|      | с                  | 08/27/2016   |           |               | Ahlgren, Adam        | CBC                        |               |          |             |          | Cin             | e, Erin        |
|      | с                  | 08/27/2016   |           |               | Ahigren, Adam        | Echocardogram              |               |          |             |          | Cin             | e, Erin        |
|      | с                  | 01/16/2009   |           |               | McTigue, Patrick     | CT Scan : Shoulder         |               |          |             |          |                 |                |
|      | с                  | 01/14/2009   |           |               | Jones, Raul          | Upper gastrointestinal (UG | I) series     |          |             |          |                 |                |
|      |                    |              |           |               |                      |                            |               |          |             |          |                 |                |

- The order displays in the Common Send window and can be printed or faxed.
- The order displays in the print or fax copies of the Progress Notes.

# Action Taken by eClinicalWorks

This issue will be resolved in Version 10.0.80 SP1-C20.8, which is scheduled to be released within the next two weeks. Version 10.0.80 SP1-C20.8 will include all orders for printing in the *Print Rx*, *Orders*, *and Visit Summary* window.

## Recommended User Action

□ eClinicalWorks recommends that clients upgrade to Version 10.0.80 SP1-C20.8.

## **Recommended Workflows**

Until the resolution is in effect for your practice, eClinicalWorks recommends that users print diagnostic imaging and procedure orders by selecting the *Print Diagnostic Imaging* or *Print Procedures* from the Print drop-down list in the Progress Notes.

Diagnostic Imaging and Procedure Print/Fax:

| MRI : Ankle, left                                                            | CG RECORDING    |
|------------------------------------------------------------------------------|-----------------|
|                                                                              |                 |
| Facility Browse                                                              | Facility Browse |
| Facility Browse ]<br>Westborough Clinic A<br>DI Company<br>Comments Browse ] | Facility Browse |

Orders also display in the Common Send window.

Common Send window:

| Clinical Info      | 12:12 AM                                                     |                                                                                                    |                                                                                                    |                                                                                                    | 2                                                                                                    |                                                                                                    |
|--------------------|--------------------------------------------------------------|----------------------------------------------------------------------------------------------------|----------------------------------------------------------------------------------------------------|----------------------------------------------------------------------------------------------------|----------------------------------------------------------------------------------------------------|----------------------------------------------------------------------------------------------------|
| Aci 🗸 🔲 06/29/2011 | 12:12 AM                                                     |                                                                                                    |                                                                                                    |                                                                                                    |                                                                                                    |                                                                                                    |
|                    |                                                              |                                                                                                    |                                                                                                    | App                                                                                                    | bly To Sel                                                                                                    | ected                                                                                                    |
| Configured For     | Send                                                         | To Col                                                                                                    | lection Date/Time                                                                                                    | SP                                                                                                    | IH đơ                                                                                                    |                                                                                                    |
| Quest              | Ques                                                         | ŧ                                                                                                    |                                                                                                    |                                                                                                    |                                                                                                    | 🖸                                                                                                    |
| Quest, LabcorpOG   | Ques                                                         | ist                                                                                                    |                                                                                                    |                                                                                                    |                                                                                                    |                                                                                                    |
| Configured For     |                                                              | Send To                                                                                                    | Collection Date/Ti                                                                                                    | me                                                                                                    | SP IH                                                                                                    |                                                                                                    |
|                    |                                                              | LabcorpOG                                                                                                    |                                                                                                    |                                                                                                    |                                                                                                    |                                                                                                    |
|                    |                                                              | Fax Num                                                                                                    | ber                                                                                                    |                                                                                                    |                                                                                                    |                                                                                                    |
|                    |                                                              | Fax To                                                                                                    |                                                                                                    | App                                                                                                    | ply To Sel                                                                                                    | lected                                                                                                    |
| Fa                 | x Number                                                     | Fax To                                                                                                    |                                                                                                    |                                                                                                    |                                                                                                    |                                                                                                    |
|                    |                                                              |                                                                                                    |                                                                                                    |                                                                                                    |                                                                                                    |                                                                                                    |
|                    | Quest<br>Quest, LabcorpOG<br>Clinical Info<br>Configured For | Quest Quest | Quest         Quest         Quest <t< td=""><td>Quest         Quest           Quest, LabcorpOG         Quest           Clinical info         08/29/201 (11)           08/29/201 (11)         12/12/AM           Configured For         Send To         Collection Date/Till           Configured For         LabcorpOG         Collection Date/Till           Fax Number        </td><td>Quest     Quest     Quest       Quest, LabcorpOG     Quest     Quest       Clinical Info     I2:12 AM       Obs/297201     12:12 AM       Configured For     Send To       Configured For     Send To       Configured For     Send To       Configured For     Fax Number</td><td>Quest     Quest     Quest</td></t<> | Quest         Quest           Quest, LabcorpOG         Quest           Clinical info         08/29/201 (11)           08/29/201 (11)         12/12/AM           Configured For         Send To         Collection Date/Till           Configured For         LabcorpOG         Collection Date/Till           Fax Number | Quest     Quest     Quest       Quest, LabcorpOG     Quest     Quest       Clinical Info     I2:12 AM       Obs/297201     12:12 AM       Configured For     Send To       Configured For     Send To       Configured For     Send To       Configured For     Fax Number | Quest     Quest     Quest |

Issue: Standing Orders Created from Future Orders Display in the Manage Orders Window in Progress Notes Without the Linked Assessment

The following example illustrates the workflow in which this issue arises:

1. Access the Progress Notes for an existing encounter and place a Future Order.

In the following example, a CBC lab is placed as a Future Order in the Progress Notes, associated with V70.1:

| Manage Orders           |                                                  |                                           |                                       | DOD ROD IOLOD M                                    |
|-------------------------|--------------------------------------------------|-------------------------------------------|---------------------------------------|----------------------------------------------------|
| Medication Summary      | Add New Rs                                       | Add New Order                             |                                       |                                                    |
| Assessments             | Lackap 2                                         | Dry Order Name * Starts With * Type: Both | · · · · · · · · · · · · · · · · · · · |                                                    |
| Prev Dx Add             | Lat Conserve Quest +                             |                                           | O All O Pressoon Orders               |                                                    |
| Select Al               | Order Name                                       | Lab Companies                             |                                       |                                                    |
| ¥78.1 General psychiatr | ORC (MCLUDES DRV/W.T.<br>CBC(M/KRBC,IND/WBC/ALT) | Quest<br>Quest                            |                                       |                                                    |
|                         |                                                  |                                           |                                       | En LE V ALABACHES THE<br>Recey Order Lette Laborth |
|                         |                                                  |                                           |                                       | Last 3 mon                                         |
| 5                       | New My Defaults Lab                              | WK.                                       | Prevenue 1 March                      | e                                                  |
|                         |                                                  | Future Onliens                            | Order Date 01/07/2015                 | 1                                                  |
| 8 S 25 1 10 10 1000     | pline De                                         | C I I S I'S I'F DI Description            | De Order Date •                       |                                                    |

- 2. Access the Progress Notes of a new encounter for the same patient in which the assessment associated with the previously ordered Future Order has not been selected in the Assessment window.
- 3. Create a standing order for the Future Order placed in Step 1.

In the following example, a standing order is placed for the CBC lab, which is associated with V70.1. However, the diagnosis code V70.1 has not been selected in the Assessments window for the current Progress Notes:

|     | Lookup                            | Over Name                | · Starts With · Type: bloch                            | • • • • Lab • DI • Pr                     | ocedure |                                                                                                    |             |
|-----|-----------------------------------|--------------------------|--------------------------------------------------------|-------------------------------------------|---------|----------------------------------------------------------------------------------------------------|-------------|
|     | Lab Company: Quest                | •                        |                                                        | () All () Previous                        | Orders  |                                                                                                    |             |
|     | Order Name                        | and the second           | Lab Companies                                          |                                           |         |                                                                                                    |             |
| 100 | 11-DEOXYCOAT A                    | ESPLCHSMS                | Quest                                                  |                                           |         |                                                                                                    |             |
| 9   | Standing Orders                   | (m.m)                    | Quest                                                  |                                           |         |                                                                                                    |             |
|     | Order :                           | CBC (INCLUDES DIFF/PLT). | Quest<br>Quest                                         |                                           |         | Enc . V 01/06/2015                                                                                             | TSW         |
| 1   | No of Standing Orders<br>Required | 1                        | Quest<br>Quest                                         |                                           |         | History Order Sets                                                                                             | Labsel      |
|     |                                   | 206 306 1 10 20 1        | Quest                                                  |                                           |         | 01/07/2015                                                                                                    |             |
|     | Select Standing Order<br>Duration | 3W 4W 5W 2M              | Quest                                                  |                                           |         |                                                                                                    | Last 3 mont |
|     |                                   | 3M 4M 6M IY              | Quest                                                  |                                           |         |                                                                                                    |             |
|     | + Add =Remove = Olear Al          |                          |                                                        | Provio                                    | I Next  | DFF/PLT)_                                                                                                    | 01.07/2015  |
|     | 01/09/2015                        |                          | rdera                                                  | Order Date 01/07/2015                     |         | ng                                                                                                    |             |
| 114 |                                   |                          | S TS F IN Description I                                | Dx Order Date                             | 0       |                                                                                                    |             |
|     |                                   |                          | CBC (INC                                               | V70.1 01/07/2015                          | 0       |                                                                                                    |             |
|     |                                   |                          | Contraction interesting many contract with Property of | services statement in a service statement |         | -                                                                                                    |             |
|     |                                   |                          |                                                        |                                           |         | i                                                                                                    |             |
|     |                                   | QK Gencel                |                                                        |                                           |         | The second second second second second second second second second second second second second second second s |             |
|     |                                   |                          |                                                        |                                           |         | <b>C</b>                                                                                                    |             |

The diagnosis code associated with the Future Order placed in Step 1 is associated with the standing order, but is not displayed in the Manage Orders window.

In the following example, the V70.1 diagnosis code does not display next to the standing order CBC lab, while it does display for the original CBC:

|   |   | Futu | uture Orders Order Date 01/07 |   |          |   | ate 01/07/201 | 015         |       |            |   |   |
|---|---|------|-------------------------------|---|----------|---|---------------|-------------|-------|------------|---|---|
| 4 | > | н    | т                             | s | <b>s</b> | F | IH            | Description | Dx    | Order Date |   | ۰ |
|   |   |      | 0                             |   |          |   |               | CBC (INC    | V70.1 | 01/07/2015 | - | • |
|   |   |      | C                             |   |          |   |               | CBC (INC    |       | 01/09/2015 |   | • |

- 4. Click OK to close the Manage Orders window.
- 5. Access the Manage Orders window again.

### Potential Risk

The standing order (*e.g.*, *CBC*) displays with the linked diagnosis code (*e.g.*, *V70.1*) in the Manage Orders window, but the standing order does not display in the current Progress Notes.

| Assessment:             | _                        | 17-0<br>17-0<br>17-0<br>18-0 | 04 PRECIMENDLONE<br>04 PROGESTERONE<br>04 PROGESTRN RES<br>04 COBTICOSTERON | serum<br>Lonsms<br>P.acth<br>R |        |        |     | 0000 |                |         |            |
|-------------------------|--------------------------|------------------------------|-----------------------------------------------------------------------------|--------------------------------|--------|--------|-----|------|----------------|---------|------------|
| Anna -                  | 0                        | New                          | My Defaults                                                                 | Lab Hx.                        |        |        |     |      |                |         | Prev       |
| Treatment               | Forlag's Orders          |                              |                                                                             |                                | Fuller | e Grið |     |      |                | Order D | 01/07/2015 |
| Procedures:             | H & TA TA Dr. Dr. Descra | deuri .                      | De.                                                                         |                                | н      | 1.5    | 125 | 101  | III Descriptio | in Dic  | Order Date |
| Iromunizations:         |                          |                              |                                                                             |                                | 0      | 1.1    | 11  | 1    | CBC (INC.      | . v70.1 | 01/07/2015 |
| Therapeutic Injections: |                          |                              |                                                                             |                                | -      | -      | 0   | -    | COC (INC.      | v70.1   | 01/09/2015 |
| Lab Reports:            |                          |                              |                                                                             |                                | _      | -      |     | -    |                |         |            |
| Preventive Medicine: 🎔  |                          |                              |                                                                             |                                |        |        |     |      |                |         |            |
| Next Appointment:       |                          |                              |                                                                             |                                |        |        |     |      |                |         |            |

The print and fax copies of the Progress Notes do not display the standing order either.

### Where are the orders?

- The order remains in the patient's medical record, as illustrated below:
  - From the Patient Hub, click the *Lab* or *DI* tab:

| Patient Hub (Ahlgren, Ada | Patient Hub (Ahlgren, Adam) |                  |                 |                   |              |                  |  |  |  |
|---------------------------|-----------------------------|------------------|-----------------|-------------------|--------------|------------------|--|--|--|
| Labs DI Pro               | cedures Imm/1               | f.Inj Referrais  | Allengies coss  | Alerts Notes      | Overview     | DRTLA History    |  |  |  |
| Labs (Ahlgren, Adam) Lab  | Category-All                | and a second     |                 | -                 | Margare Long |                  |  |  |  |
| LAB CATEGORIES            | Show CC L                   | ist 🔲 Show Cance | Bed Orders      |                   |              | New   Delete   C |  |  |  |
| ALL                       | 1 4 .                       | / HM S O 🧶 👌     | Order Dt Coll I | Ot Result Dt Labs | Reason       | Result           |  |  |  |
| ANATOMIC PATH/C           | * 🗆                         | F                | 10/08/2016      | CBC               |              |                  |  |  |  |
| BLOOD BANK                | *                           | F                | 08/30/2016      | CBC               |              |                  |  |  |  |
| BLOOD GASES               | *                           | F                | 08/29/2016      | CBC               |              |                  |  |  |  |
| CHEMISTRY                 | * 🗆                         | c                | 08/27/2016      | CBC               |              |                  |  |  |  |
| COAGULATION               |                             |                  |                 |                   |              |                  |  |  |  |
|                           |                             |                  |                 |                   |              |                  |  |  |  |

• From the *L* Quick-Launch button, click the *Outstanding Orders* tab:

| Lab  | s   |               |           |              |                  |                              |               |         |             |        |                  |                   |
|------|-----|---------------|-----------|--------------|------------------|------------------------------|---------------|---------|-------------|--------|------------------|-------------------|
| Li   | ab  | s/DI/Pr       | oced      | ures 👗       | Outstandir       | g To be reviewed             | Reviewed      | Future  | By patient  | All    | Cancelled        | Copies            |
| Prov | der | AJ            | 2         | V I Assgra   | d to Al          | M Facility Al                |               | ₩<br>01 | Set Default | 120    | t Facility       |                   |
| 12L  | abs | I 🗹 traging I | Proced    | Ares   DEect | ronic   🗍 Future | In-house   Send-Out          | High Priority | 100.000 | IN          | ev - 1 | View All Reports | •  More Actions • |
| :0   | 0   | S Order Date  | Coll Date | Result Date  | Patient.         | Labs/Imaging/Procedures      |               |         | Reason      | Result | A55              | ignedTo           |
|      | c   | 08/27/2016    |           |              | Ahigren, Adam    | Vascular Reactivity VENDYS   |               |         |             |        | Cin              | e, Erin           |
|      | c   | 08/27/2016    |           |              | Ahlgren, Adam    | Stress Cardolite             |               |         |             |        | Cin              | e, Erin           |
|      | с   | 08/27/2016    |           |              | Ahlgren, Adam    | ENG                          |               |         |             |        | Cin              | e, Erin           |
|      | c   | 08/27/2016    |           |              | Ahlgren, Adam    | CBC                          |               |         |             |        | Cin              | e, Erin           |
|      | с   | 08/27/2016    |           |              | Ahigren, Adam    | Echocardogram                |               |         |             |        | Cin              | e, Erin           |
|      | с   | 01/16/2009    |           |              | McTigue, Patrick | CT Scan : Shoulder           |               |         |             |        |                  |                   |
|      | с   | 01/14/2009    |           |              | Jones, Raul      | Upper gastrointestinal (UGI) | ) series      |         |             |        |                  |                   |

The standing order and diagnosis code display in the Common Send window and can be printed or faxed.

# Action Taken by eClinicalWorks

This issue will be resolved in Version 10.0.80 SP1-C20.8, which is scheduled to be released within the next two weeks.

## Recommended User Action

□ eClinicalWorks recommends that clients upgrade to Version 10.0.80 SP1-C20.8.

### Recommended Workflows

Until the resolution is in effect for your practice, eClinicalWorks recommends that users select the assessment with which the Future Order is associated from the Assessments window in the current Progress Notes, before placing the order.

# Issue: ICD-Order Mapping Window Only Supports the Display of Orders for 19 Assessments or Fewer

The following example illustrates the workflow in which this issue arises:

- 1. Access a patient's Progress Notes for which 19 diagnosis codes have been documented in the same visit, including treatment plans and orders for the assessments.
- 2. Click the Orders tab, click Manage Orders, and then click ICD-Order Mapping.

The list of diagnosis codes and orders displays in a grid with the defined associations:

|                                            | Ad                                      | ditional Order I           | Details                                                                                                    |                   | ×                                    |
|--------------------------------------------|-----------------------------------------|----------------------------|----------------------------------------------------------------------------------------------------|-------------------|--------------------------------------|
| KCD Gross Mapping                          |                                         |                            |                                                                                                    |                   |                                      |
| Broker                                     | 785.67<br>Bidemind pais,<br>generalized | 427.31 Atrial<br>Mediction | 250.00<br>Diabetes<br>medites without<br>mention of<br>complexities<br>your it without<br>type, not stated<br>to anoasticated | 764.0<br>Headache | ADA.1 Avertice<br>Native disamiliers |
| Ry Tylenci & Haur 853 MG Tallant           | 12                                      |                            |                                                                                                    |                   |                                      |
| Rg: Aspirio 500 MID Tabled                 | 0                                       | 2                          |                                                                                                    |                   | 0                                    |
| Ry Setel Herrecord Uspat                   |                                         | 10                         | 10                                                                                                    | 0                 | 0                                    |
| R <sub>2</sub> FA-Cyanacododinas.Pyrałośne |                                         |                            |                                                                                                    |                   |                                      |
| A Lab 11-Dobydio Throntonaet               | 91                                      |                            | D                                                                                                    |                   | 0                                    |
| A Lab 17-abhr-                             | 10                                      |                            | 13                                                                                                    | 0                 | 22                                   |
| A Lak 11-DEDKYDDRT                         | 12                                      | - 11                       |                                                                                                    | 13                | 12                                   |
| A Lab 11-Descryosted                       | 0                                       | -11                        |                                                                                                    | (3)               |                                      |

- 3. Add a 20<sup>th</sup> diagnosis code in the *Assessments* section of the Progress Notes.
- 4. Access the ICD-Order Mapping window again.

## Potential Risk

The ICD-Order Mapping window no longer displays any orders in the grid:

| 1                 | Ad                                       | Additional Order Details   |                                                                                                    |                                |                   |  |  |
|-------------------|------------------------------------------|----------------------------|----------------------------------------------------------------------------------------------------|--------------------------------|-------------------|--|--|
| ICD-Order Mapping |                                          |                            |                                                                                                    |                                |                   |  |  |
| Order             | 789.07<br>Abdominal pain,<br>generalized | 427.31 Atrial fibrillation | 250.00<br>Diabetes<br>meilitus without<br>mention of<br>complication,<br>type II or<br>unspecified<br>type, net stated<br>as uncontrolled | 530.81<br>Esephageal<br>reflux | 784.0<br>Headache |  |  |

### Where are the orders?

The orders are not removed from the patient's current Progress Notes; rather, they still display in the current Progress Notes and in the print/fax copies of the Progress Notes. Thus, this issue is limited to the ICD-Order Mapping window.

Removing the 20<sup>th</sup> assessment and accessing the ICD-Order Mapping window again displays the orders correctly.

# Action Taken by eClinicalWorks

This issue will be resolved in Version 10.0.80 SP1-C20.8, which is scheduled to be released within the next two weeks.

## Recommended User Action

- □ eClinicalWorks recommends that clients upgrade to Version 10.0.80 SP1-C20.8.
- □ To link orders for more than 19 assessments, please use the Treatment window.

# Recommended Workflows

eClinicalWorks recommends that users only use the Manage Orders window from the *Treatment* section of the Progress Notes to link orders to assessments for Progress Notes with more than 19 diagnosis codes.

# Issue: DI and Procedure Orders Placed with the *Show Pathology Details* Box Checked Duplicate the Order as a Lab

**Note:** The issue applies only if diagnostic imaging and procedures are configured during system setup to use the Show Pathology Details check box.

The following example illustrates the workflow in which this issue arises:

- 1. Configure a DI or procedure to show pathology details:
  - a. From the EMR menu, select Labs, DI & Procedures, and click Diagnostic Imaging.

- b. In the Diagnostic Imaging window, search for and select a DI or procedure order, and click *Associate CPTs*.
- c. In the Associate CPTs window, check the Show Pathology Details box:

| C Diagnostic Imaging                                                                                                    | ×                                                                                                    |
|----------------------------------------------------------------------------------------------------|----------------------------------------------------------------------------------------------------|
| Lookup [mri Stats with 🔽 Show Inac                                                                                                    | active Orders                                                                                                    |
| U Company Al Type Both                                                                                                    | 🗅 🗅 Associate CPTs                                                                                                    |
| Type       Name         MRI : Abdomen       MRI : Abdomen with and without Contrast         MRI : Abdomen with Contrast       MRI : Abdomen without Contrast         MRI : Abdomen without Contrast       MRI : Ankle, left         MRI : Ankle, right       MRI : Ankle, right         V       >> New + Attribute Codes       Associate ABNs | Lab Code<br>Name MRI : Ankle, left<br>InHouse Midmark Item<br>Inactive LOINC® CI<br>Show Patholoay Details<br>I. Approval Required<br>Exclude from MU reporting<br>Associated CPT(s)<br><u>Add Remove</u><br><u>QK Cancel</u> |

- 2. Access the patient's Progress Notes.
- 3. Order the DI or procedure for which the *Show Pathology Details* box has been checked in the *Associate CPTs* window.

### Potential Risk

The order is duplicated in the system as a DI or procedure order *and* a lab order. Even if the DI or procedure order is associated with an assessment, the duplicate lab order is not:

| Assessment:                                                                  | Assessment:                   |
|------------------------------------------------------------------------------|-------------------------------|
| Assessment:                                                                  | Assessment: ▼                 |
| <ul> <li>Other specified arthritis, left ankle and foot - M13.872</li> </ul> |                               |
| Plan:                                                                        | Plan:                         |
| Treatment:                                                                   | Treatment:                    |
| Other specified arthritis, left ankle and foot                               | Procedures:                   |
| Imaging:MRI : Ankle, left                                                    | Immunizations:                |
| Procedures:                                                                  | Therapeutic Injections:       |
| Immunizations:                                                               | Diagnostic Imaging:           |
| Therapeutic Injections:                                                      | Imaging MRI : Ankle left      |
| <u>Diagnostic Imaging:</u>                                                   | Inaquiq.inc. Ankie, ier       |
| Lab Reports:                                                                 | Lab Reports:                  |
| Lab:MRI : Ankle, left                                                        | Lab:MRI : Ankle, left         |
| Preventive Medicine: 🗢                                                       | <u>Preventive Medicine:</u> ▼ |

**Note:** The DI or procedure order is properly placed. Thus, this is not an issue in which an order is lost; instead, it involves the unnecessary duplication of the DI or procedure order as a lab order.

### Where are the orders?

- The orders are also duplicated in the patient's Current Orders:
  - From the Patient Hub, click the *Lab* or *DI* tab:

| tabs DI                  | Procedures     | Imm/T.Inj        | Referrais Allergi  | 🛫 COSS Alerts            | Notes Overvie | DRTLA       |
|--------------------------|----------------|------------------|--------------------|--------------------------|---------------|-------------|
| Diagnostic Imaging (Ahlg | ren, Adam) Imi | aging Category-A | Home:              |                          |               |             |
| IMAGING CATEGORIES       | Show           | CC List 🔳 Show   | v Cancelled Orders |                          |               | New   Delet |
| ALL                      | 1 6            | } √ HM 5 0       | 🧶 🧟 Order Dt       | Coll Dt Result Dt Imagin | ng Reason     | Result      |
| ANGIO/ARTERIO            | *              | c                | 08/27/2016         | MRI : A                  | nkle, left    |             |
| α                        |                | c                | 08/27/2016         | Echocar                  | dogram        |             |
| DIAGNOSTIC RADI          | * 🗆            | c                | 08/27/2016         | Vascula                  | r Reacti      |             |
| MAMMOGRAPHY              |                | c                | 08/27/2016         | Stress (                 | Cardiolite    |             |
| MRI                      |                | c                | 08/27/2016         | EKG                      |               |             |

• From the *L* Quick-Launch button, click the *Outstanding Orders* tab:

| Labs    |                  |                       |                      |                              |               |        |             |        |                           |         |
|---------|------------------|-----------------------|----------------------|------------------------------|---------------|--------|-------------|--------|---------------------------|---------|
| La      | bs/DI/Pr         | ocedures 🍐            | Outstanding          | To be reviewed               | Reviewed      | Future | By patient  | A      | Cancelled Cop             | pies    |
| Provide | Al               |                       | ed to Al             | C Procedures                 |               | ×      | Set Default | 12 8   | Facility                  |         |
| Clat    | s I 🗹 treaging I | Procedures   Elect    | tonic   🔲 Future   🗹 | In-house   Send-Out          | High Priority | 10000  | 18          | ew   \ | New All Reports +  More A | lctions |
|         | 0 S Order Date   | Coll Date Result Date | Patient.             | Labs/Imaging/Procedures      |               |        | Reason      | Result | AssignedTo                |         |
|         | C 08/27/2016     |                       | Ahigren, Adam        | Vascular Reactivity VENDYS   |               |        |             |        | Cline, Erin               |         |
|         | C 08/27/2016     |                       | Ahlgren, Adam        | Stress Cardolite             |               |        |             |        | Cine, Erin                |         |
|         | C 08/27/2016     |                       | Ahlgren, Adam        | ENG                          |               |        |             |        | Cline, Erin               |         |
|         | C 08/27/2016     |                       | Ahlgren, Adam        | CBC                          |               |        |             |        | Cine, Erin                |         |
|         | C 08/27/2016     |                       | Ahigren, Adam        | Echocardogram                |               |        |             |        | Cline, Erin               |         |
|         | C 01/16/2009     |                       | McTigue, Patrick     | CT Scan : Shoulder           |               |        |             |        |                           |         |
|         | C 01/14/2009     |                       | Jones, Raul          | Upper gastrointestinal (UGI) | series        |        |             |        |                           |         |
|         |                  |                       |                      |                              |               |        |             |        |                           |         |

- The orders are duplicated in the Common Send window and can be printed or faxed.
- The orders are also duplicated in the print or fax copies of the Progress Notes.

## Action Taken by eClinicalWorks

In Version 10.0.80 SP1-C20.8, which is expected to be released within the next two weeks, the ability to configure diagnostic imaging and procedures with the Show Pathology Details option will be disabled to prevent this issue.

## Recommended User Action

□ eClinicalWorks recommends that clients upgrade to Version 10.0.80 SP1-C20.8.

## **Recommended Workflows**

eClinicalWorks recommends that during system setup, do not configure diagnostic imaging and procedures with the *Show Pathology Details* box, and only use the *Show Pathology Details* box for lab orders. This functionality was designed to enter pathology specimen details for tissue specimens to be sent to a lab.

©Copyright eClinicalWorks, November 2016 - Document Type: Advisory

Issue: Diagnosis Code for Future Lab/DI/Procedures Ordered Using an Order Set Does Not Display in Results Window

The following example illustrates the workflow in which this issue arises:

1. Access a patient's Progress Notes and, in the ICW (Right-Chart Panel), click on an Order Set, select an assessment, and place an order:

In this example, a CBC is ordered:

| A | ssessment:                       |  |  |  |  |  |  |  |  |  |
|---|----------------------------------|--|--|--|--|--|--|--|--|--|
|   | Assessment: 🗸                    |  |  |  |  |  |  |  |  |  |
|   | Pneumonia and influenza - J11.00 |  |  |  |  |  |  |  |  |  |
| P | lan:                             |  |  |  |  |  |  |  |  |  |
|   | Treatment:                       |  |  |  |  |  |  |  |  |  |
|   | Pneumonia and influenza          |  |  |  |  |  |  |  |  |  |
|   | Lab:CBC                          |  |  |  |  |  |  |  |  |  |

2. In the *Treatment* section, click the order (in this example, click the *Lab: CBC*).

## Potential Risk

The associated diagnosis (*Pneumonia and influenza – J11.00*) does not display in the results window:

| Plan:              |                                                                   |
|--------------------|-------------------------------------------------------------------|
| Treatment:         | Results                                                           |
| Pneumonia and      | Received Date 08/27/2016 Result                                   |
| Lab:CBC            | Order Date Coll. Date                                             |
| Procedures.        | 08/27/2016                                                        |
| Immunizations      |                                                                   |
| Therapeutic Inj    | ۲. m ) )                                                          |
| Diagnostic Ima     | Assessments: Hide Specify Notes: Time Stamp Browse Check Spelling |
| Lab Reports:       | A A A A A A A A A A A A A A A A A A A                             |
| Procedure Orde     |                                                                   |
| Next Appointme     | Chained Material Material Protocol Protocol                       |
|                    | Clinical Into: Internal Notes: Add Notes Messenger                |
|                    |                                                                   |
| Billing Informatio | Custom Reports Print V Hidmark ECG Display Graph Options V        |
| Visit Code: 😎      | QK Cancel                                                         |
| Procedure Code     |                                                                   |
|                    |                                                                   |

### Where are the orders?

- The order remains associated with the assessment in the Progress Note, and displays in the print and fax order. Thus, this issue impacts only the view in the Results window.
- The order also remains associated with the assessment in the patient's Current Orders, and can be viewed in the patient's record, as well as other areas, including:
  - From the Patient Hub, click the *Lab* or *DI* tab:

| Labs DI Pro              | cedures Imm/ | T.Inj Referrats | Allergies cos  | Alerts Notes      | Overview                | DRTLA Histor |
|--------------------------|--------------|-----------------|----------------|-------------------|-------------------------|--------------|
| Labs (Ahlgren, Adam) Lab | Category-All | -               |                | -                 | And a local division of |              |
| LAB CATEGORIES           | Show CC I    | ist 🔲 Show Can  | celled Orders  |                   |                         | New   Delete |
| ALL                      | 1 🙆          | 🗸 нм s о 🧷      | @ Order Dt Col | Dt Result Dt Labs | Reason                  | Result       |
| ANATOMIC PATH/C          | *            | F               | 10/08/2016     | CBC               |                         |              |
| BLOOD BANK               | *            | F               | 08/30/2016     | CBC               |                         |              |
| BLOOD GASES              |              | F               | 08/29/2016     | CBC               |                         |              |
| CHEMISTRY                | * 🗆          | с               | 08/27/2016     | CBC               |                         |              |
| COAGULATION              |              |                 |                |                   |                         |              |

• From the *L* Quick-Launch button, click the *Outstanding Orders* tab:

| Labs                                                                                                    |                |             |                    |                      |                              |               |        |             |        |                    |              |
|----------------------------------------------------------------------------------------------------|----------------|-------------|--------------------|----------------------|------------------------------|---------------|--------|-------------|--------|--------------------|--------------|
| La                                                                                                    | bs/DI/P        | roced       | lures 👗            | Outstanding          | To be reviewed               | Reviewed      | Future | By patient  | All    | Cancelled          | Copies       |
| Provid                                                                                                    | Al I           |             | ✓ I Assgr<br>@ 101 | od to Al             | win Facility Al              |               |        | Set Default | 120    | t Facility         |              |
| 10 La                                                                                                    | bs   🗹 Imaging | Proce       | dures   Elect      | zonic   🗍 Future   🗹 | In-house   Send-Out          | High Priority |        | IN          | ev =   | View All Reports • | More Actions |
|                                                                                                    | O S Order Dab  | e Coll Date | Result Date        | Patient              | Labs/Imaging/Procedures      |               |        | Reason      | Result | Assi               | predTo       |
|                                                                                                    | C 08/27/201    | 6           |                    | Ahigren, Adam        | Vascular Reactivity VENDYS   |               |        |             |        | Cine               | , Erin       |
|                                                                                                    | C 08/27/201    | 6           |                    | Ahlgren, Adam        | Stress Cardolite             |               |        |             |        | Cine               | , Erin       |
|                                                                                                    | C 08/27/201    | 6           |                    | Ahlgren, Adam        | ENG                          |               |        |             |        | Cline              | , Erin       |
|                                                                                                    | C 08/27/201    | 6           |                    | Ahlgren, Adam        | CBC                          |               |        |             |        | Cine               | , Erin       |
|                                                                                                    | C 08/27/201    | 6           |                    | Ahlgren, Adam        | Echocardogram                |               |        |             |        | Cine               | t, Erin      |
|                                                                                                    | C 01/16/200    | 9           |                    | McTigue, Patrick     | CT Scan : Shoulder           |               |        |             |        |                    |              |
|                                                                                                    | C 01/14/200    | 9           |                    | Jones, Raul          | Upper gastrointestinal (UGI) | ) series      |        |             |        |                    |              |
| Contract of the local division of the local division of the local |                |             |                    |                      |                              |               |        |             |        |                    |              |

The order displays in the print or fax copies of the Progress Notes.

# Action Taken by eClinicalWorks

This issue will be resolved in Version 10.0.80 SP1-C20.8, which is scheduled to be released within the next two weeks.

### **Recommended User Action**

□ eClinicalWorks recommends that clients upgrade to Version 10.0.80 SP1-C20.8.

### **Recommended Workflows**

The order remains associated with the assessment in the Progress Note, and displays in the print and fax order. Thus, this issue impacts only the view in the Results window.

# Issue: Past Results Do Not Display in Progress Notes When Same Order Results Are Imported

The following example illustrates the workflow in which this issue arises:

1. Access a patient's Progress Notes, and select the DRTLA tab in the Interactive Clinical Wizard (ICW – formerly the Right Chart Panel).

In this example, there are two results associated with the same DI order for X-ray – Elbow, left:

| UpioDate                           | 9             | GO        |            |            |      |  |  |  |  |  |
|------------------------------------|---------------|-----------|------------|------------|------|--|--|--|--|--|
| Overview                           | DRTLA         | CDSS      | Labs/DI    | Templates  |      |  |  |  |  |  |
| Test, C20 26 Y, M as of 08/29/2016 |               |           |            |            |      |  |  |  |  |  |
|                                    | Last 3 mont 🗸 |           |            |            |      |  |  |  |  |  |
| Labs                               |               |           |            |            |      |  |  |  |  |  |
| Lipid Pa                           | anel          |           | 08/29/2016 |            |      |  |  |  |  |  |
| CBC                                |               |           |            | 08/29/2016 |      |  |  |  |  |  |
| Basic N                            | letabolic F   | Panel (8) |            | 08/29/2    | 2016 |  |  |  |  |  |
| A Diagno                           | etic Imaa     | ina       |            |            | _    |  |  |  |  |  |
|                                    | suc inag      | iliy      |            | 00/02/     | 0040 |  |  |  |  |  |
| X ray : E                          | lidow, left   |           |            | 08/23/2    | 2016 |  |  |  |  |  |
| 🔄 X ray : E                        | Elbow, left   |           |            | 08/02/2    | 2016 |  |  |  |  |  |

2. Import these results into the current Progress Notes by clicking the Import icons:

| - |  |
|---|--|
|   |  |

3. The Results field is documented:

| Diagnostic Imaging                                                                 |                                                                                                    |
|------------------------------------------------------------------------------------|----------------------------------------------------------------------------------------------------|
| Patient Sel Info Hub                                                               | Status: C Open 🖲 Reviewed 🜘 间                                                                                                    |
| Test, C20<br>DOB:1/1/1990 Age:26Y Sex:M<br>Tel:<br>Acct No:1013494<br>Elgb Status: | Provider:       Willis, Sam,Multi       Image: High Priority         Facility:       Medical Centre       Image: High Priority         AssignedTo:       Willis, Sam,Multi       Image: High Priority |
| Diagnostic Imaging Informat<br>Imaging<br>X ray : Elbow, left<br>Reason            | Order Date     Performed Date       Set     8 /23/2016       Body Site                                                                                                    |
|                                                                                    |                                                                                                    |
| Results<br>Received Date 8/29/2016                                                 | Result Normal                                                                                                    |
| Order Date         Performed Dat           08/23/2016         08/23/2016           |                                                                                                    |
| 08/02/2016 08/09/2016                                                              |                                                                                                    |

## Potential Risk

Importing two or more results of the same order in the Progress Notes with no attributes configured will cause the Past Results section to display as blank:

| Objective:    |  |
|---------------|--|
| Vitals:       |  |
| Past Results: |  |
| Examination.  |  |
|               |  |

### Where are the orders?

The order results remain in the patient order:

From the Patient Hub, click the Lab or DI tab:

| THE M M Info Hub Aller        | ealaa Billiaa Al   | <u>art.</u>   |              |                                  |        |            |            |              |
|-------------------------------|--------------------|---------------|--------------|----------------------------------|--------|------------|------------|--------------|
| 🖹 Diagnostic Imaging (Test, C | 20) Imaging Catego | ry-All        |              |                                  | 1 200  |            |            | 2            |
| IMAGING CATEGORIES            | Show CC List       | Show          | ~            |                                  |        | New   Dele | te   Cumul | ative Report |
| ALL                           | ! HM 5 0           | 🥖 🥒 🛛 Order D | t Coll Dt    | Result Dt Imaging                | Reason | Result     | Receive    | ed Reviewed  |
| ANGIO/ARTERIO                 | • 🗌 V              | 08/23/20      | 16 08/23/201 | 6 08/29/2016 X ray : Elbow, left |        | Normal     | Yes        | Yes          |
| α                             | • 🗌 V              | 08/02/20      | 16 08/09/201 | 6 08/29/2016 X ray : Elbow, left |        | Normal     | Yes        | Yes          |
| DIAGNOSTIC RADI               |                    |               |              |                                  |        |            |            |              |
| MAMMOGRAPHY                   |                    |               |              |                                  |        |            |            |              |
| MRI                           |                    |               |              |                                  |        |            |            |              |
| NUCLEAR MEDICINE              |                    |               |              |                                  |        |            |            |              |
| ULTRASOUND                    |                    |               |              |                                  |        |            |            |              |
| VASCULAR LAB                  |                    |               |              |                                  |        |            |            |              |

From the L Quick-Launch button (jelly bean), under the Reviewed Orders tab:

| Labs                                                     |            |                      |                 |                      |                       |        |            |              |             |        |                |             |                                      |
|----------------------------------------------------------|------------|----------------------|-----------------|----------------------|-----------------------|--------|------------|--------------|-------------|--------|----------------|-------------|--------------------------------------|
|                                                          | Labs       | /DI/Proc.            | Outstandin      | g To be revie        | wed Reviewed          | Future | By patient | All          | Cancelled   | Copies |                |             |                                      |
| Р                                                        | Provider 🔺 |                      | 🖌 …   Assigned  | to Willis, Sam,Multi | 🖌   Facility          | M Al   |            | $\checkmark$ | Set Default |        |                |             |                                      |
| L                                                        | ab         |                      | Clr   DI        |                      | Clr   Procedures      |        | Clr        | 1            |             |        |                |             |                                      |
| Date Between 08/30/2015 12:00 AM And 08/29/2015 12:00 AM |            |                      |                 |                      |                       |        |            |              |             |        |                |             |                                      |
| E                                                        | 🗸 Labs   🖸 | 🛛 Imaging   🛛 Proced | ures   🗹 In-hou | ıse   🔽 Send-Out     | High Priority         |        |            |              |             |        | Patient Letter | New 👻 🛛 🛛 V | iew All Reports   ▼   More Actions ▼ |
| ?[                                                       | o s        | Order Date Coll Date | Result Date     | Patient              | Labs/Imaging/Procedur | es     |            |              |             |        | Reason         | Result      | AssignedTo                           |
| [                                                        | V          | 08/23/2016 08/23/20  | 16 08/29/2016   | Test, C20            | X ray : Elbow, left   |        |            |              |             |        |                | Normal      | Willis, Sam, Multi                   |
| [                                                        | V          | 08/02/2016 08/09/20  | 16 08/29/2016   | Test, C20            | X ray : Elbow, left   |        |            |              |             |        |                | Normal      | Willis, Sam, Multi                   |
| [                                                        | V          | 08/29/2016           | 08/29/2016      | Hopkins, Test        | 3 phase bone scan     |        |            |              |             |        | screening      |             | Willis, Sam, Multi                   |
| [                                                        | с          | 08/27/2016           | 08/26/2016      | Test, Damian         | 11-Desoxycortisol     |        |            |              |             |        |                |             | Willis, Sam,Multi                    |
| ſ                                                        |            | 00/07/0016           | 00/06/0016      | Toot Domino          | CPC                   |        |            |              |             |        |                |             | Millio Com Midei                     |

• The past results do not display in the print or fax views of the Progress Notes.

# Action Taken by eClinicalWorks

This issue will be resolved in Version 10.0.80 SP1-C20.8, which is scheduled to be released within the next two weeks.

## Recommended User Action

□ eClinicalWorks recommends that clients upgrade to Version 10.0.80 SP1-C20.8.

# Recommended Workflows

Until the resolution is in effect for your practice, eClinicalWorks recommends that in order to communicate such results, please print/fax the results individually (outside of the Progress Notes).

# Resources

If you have any questions or concerns, please contact your Strategic Account Manager (SAM), or log a case on the eClinicalWorks Customer Portal at https://my.eclinicalworks.com